# RADIUS-DTLS configureren op Identity Services Engine

## Inhoud

Inleiding **Voorwaarden** Vereisten Gebruikte componenten Configureren **Configuraties** 1. Voeg netwerkapparaat toe op ISE en schakel het DTLS-protocol in. 2. Configuratie van DTLS poort en ongebruikte tijdslimiet. 3. Exportemittent van het DTLS RADIUS-certificaat bij ISE-trustwinkel. 4. Het vertrouwenspunt configureren en het invoercertificaat ter authenticatie instellen. 5. Exportcertificaat van de schakelaar. 6. Importeer switch certificaat aan ISE Trust Store. 7. Configureer de RADIUS op de schakelaar. 8. Het beleid op ISE configureren. Verifiëren Problemen oplossen 1. ISE ontvangt geen verzoeken. 2. DTLS-handdruk mislukt.

## Inleiding

Dit document beschrijft de configuratie en probleemoplossing van RADIUS via Datagram Transport Layer Security Protocol (DTLS). DTLS biedt encryptiediensten voor RADIUS, dat over een beveiligde tunnel wordt getransporteerd.

## Voorwaarden

### Vereisten

Cisco raadt kennis van de volgende onderwerpen aan:

- Cisco Identity Services Engine (ISE)
- RADIUS-protocol
- Cisco IOS-Cisco

### Gebruikte componenten

De informatie in dit document is gebaseerd op de volgende software- en hardware-versies:

- Cisco Identity Services Engine 2.2
- Catalyst 3650 met IOS 16.6.1

De informatie in dit document is gebaseerd op de apparaten in een specifieke laboratoriumomgeving. Alle apparaten die in dit document worden beschreven, hadden een opgeschoonde (standaard)configuratie. Als uw netwerk live is, moet u de potentiële impact van elke opdracht begrijpen.

## Configureren

### Configuraties

1. Voeg netwerkapparaat toe op ISE en schakel het DTLS-protocol in.

Navigeer naar **Beheer > Netwerkbronnen > Netwerkapparaten**. Klik op **Toevoegen** en geef ten minste de verplichte velden op:

- Naam Er wordt een gebruiksvriendelijke naam van het apparaat toegevoegd.
- **IP Address** IP Address, waarvan authenticator gebruik maakt om contact op ISE op te nemen. Het is mogelijk om een reeks apparaten te configureren. Specificeer daartoe een goed masker (kleiner dan 32).
- Apparaatprofiel Algemene instellingen voor het apparaat. Het stelt in staat te specificeren welke protocollen worden verwerkt, welke wijzigingen van de CoA-instellingen (Authorization) en de configuratie van de Radius-kenmerken worden aangebracht. Voor meer informatie, navigeer naar Beheer > Netwerkbronnen > Netwerkprofielen.
- Network Devices Group Stel een apparaattype in, IPSec de functies en de locatie van het apparaat. Deze instelling is niet verplicht. Als u geen aangepaste waarden selecteert, worden de standaardinstellingen verondersteld.

Selecteer **RADIUS-verificatie-instellingen** en selecteer DTLS-**instellingen van RADIUS** en **DTLS verplicht.** Dit maakt RADIUS-communicatie met authenticator alleen mogelijk via DTLS beveiligde tunnel. Merk op dat het **gedeelde geheime** tekstvak gegraveerd is. Deze waarde in het geval van RADIUS DTLS is vastgelegd en de zelfde string is ingesteld aan de kant van de authenticator.

| dentity Services Engine                | Home          | Context           | Visibility                   | Operations             | Policy          | <ul> <li>Administration</li> </ul> | ı → Wo      | rk Centers  |
|----------------------------------------|---------------|-------------------|------------------------------|------------------------|-----------------|------------------------------------|-------------|-------------|
| System Identity Managemen              | t • Networ    | k Resources       | Device                       | Portal Managemer       | nt pxGrid S     | Services Feed                      | Service     | Threat Ce   |
| ✓ Network Devices Network Devi         | ce Groups     | Network Devi      | ce Profiles                  | External RADIUS        | S Servers       | RADIUS Server Se                   | quences     | NAC Mana    |
|                                        | 0             |                   |                              |                        |                 |                                    |             |             |
| Network devices                        | Netw          | ork Devices Li    | st > WLC_36                  | 50                     |                 |                                    |             |             |
| Default Device                         | Net           | work Devic        | es                           |                        |                 |                                    |             |             |
| Device Security Settings               |               |                   | * Name                       | <b>\$650</b>           |                 |                                    |             |             |
|                                        |               |                   | Description                  |                        |                 |                                    |             |             |
|                                        |               |                   | _                            |                        |                 |                                    |             |             |
|                                        |               | * IP Address      | : 10.229.2                   | 20.241                 | / 32            |                                    |             |             |
|                                        |               |                   |                              |                        |                 |                                    |             |             |
|                                        |               |                   |                              |                        |                 |                                    |             |             |
|                                        |               | * D(              | evice Profile                | disco Cisco 👻 🤂        | Ð               |                                    |             |             |
|                                        |               | N                 | lodel Name                   |                        | Ŧ               |                                    |             |             |
|                                        |               | Softw             | are Version                  |                        | -               |                                    |             |             |
|                                        |               |                   |                              |                        |                 |                                    |             |             |
|                                        |               |                   |                              |                        |                 |                                    |             |             |
| dentity Services Engine                | Home   C      | ontext Visibility | <ul> <li>Operatio</li> </ul> | ns   Policy            | - Administratio | on   Work Center                   | s           |             |
| ► System ► Identity Management ▼       | Network Resou | rces              | e Portal Manaç               | gement pxGrid Ser      | rvices Fee      | d Service + Threat                 | Centric NAC |             |
| Network Devices     Network Device Gro | oups Networ   | Device Profiles   | External R                   | ADIUS Servers R/       | ADIUS Server S  | Sequences NAC Ma                   | inagers Ex  | xternal MDM |
| G                                      | * Netwo       | rk Device Group   |                              |                        |                 |                                    |             |             |
| Network devices                        | Device 1      | ype All Device    | Types 📀                      | Set To Default         | )               |                                    |             |             |
| Default Device                         | IP            | SEC No            | 0                            | Set To Default         | )               |                                    |             |             |
| Device Security Settings               | Loca          | tion All Locatio  | ns 📀                         | Set To Default         | ,<br>           |                                    |             |             |
|                                        |               |                   |                              |                        | ,               |                                    |             |             |
|                                        | ✓ RAI         | DIUS Authenticat  | ion Settings                 |                        |                 |                                    |             |             |
|                                        |               |                   |                              |                        |                 |                                    |             |             |
|                                        | RA            | DIUS UDP Sett     | ngs                          |                        |                 |                                    |             |             |
|                                        |               |                   |                              | Prot                   | tocol RADIUS    | 3                                  |             |             |
|                                        |               |                   |                              | * Shared Se            | ecret           |                                    | Show        |             |
|                                        |               |                   |                              | CoA                    | Port 1700       |                                    | Set To De   | fault       |
|                                        | RA            | DIUS DTLS Set     | tings (i)                    |                        |                 |                                    |             |             |
|                                        |               |                   |                              | DTLS Requ              | uired 🗌 🕧       |                                    |             |             |
|                                        |               |                   |                              | Shared Se              | Port 2092       | ls                                 | (i)         | foult       |
|                                        |               |                   | lesuer CA e                  | f ISE Cortificates for |                 | veguized (entional)                | Set to be   | aduit (i)   |
|                                        |               |                   | ISSUEL CA U                  | ISE Certificates for   | Select Ir       | required (optional)                |             |             |
|                                        | Ge            | neral Settings    |                              |                        |                 |                                    |             |             |
|                                        |               |                   |                              | Enable KeyV            | Vrap 🗌 🥡        |                                    |             |             |
|                                        |               |                   |                              | * Key Encryption       | Кеу             | Sho                                | w           |             |
|                                        |               |                   | * Message                    | e Authenticator Code   | Кеу             | Sho                                | w           |             |
|                                        |               |                   |                              | Key Input For          | mat 💿 ASCI      |                                    |             |             |

2. Configuratie van DTLS poort en ongebruikte tijdslimiet.

U kunt de poort configureren die wordt gebruikt voor communicatie met het DTLS-netwerk en

#### tijdelijke uitvoer bij Beheer > Systeem > Instellingen > Protocollen > RADIUS > RADIUS-TLS.

| dentity Services Engine        | Home 	→ Context Visibility 	→ Operations       | Policy      Administration      Work Centers        |
|--------------------------------|------------------------------------------------|-----------------------------------------------------|
| ▼ System → Identity Management | Network Resources     Device Portal Management | pxGrid Services + Feed Service + Threat Centric NAC |
| Deployment Licensing           | es                                             | kup & Restore → Admin Access - Settings             |
| Client Provisioning            | Detection Interval                             | 5 (in minutes)                                      |
| FIPS Mode                      | Reporting Interval                             | 15 (in minutes)                                     |
| Alarm Settings                 | Reject RADIUS Requests                         | $\checkmark$                                        |
| ▶ Posture                      | Failures prior to Rejection                    | 5 (i) (valid range 2 to 100)                        |
|                                | Request Rejection Interval                     | 60 (in minutes)                                     |
| Profiling                      |                                                |                                                     |
| ✓ Protocols                    | Suppress Repeated Successful Authentications   |                                                     |
| ▼ EAP-FAST                     | Accounting Suppression Interval                | 5 (in seconds)                                      |
|                                | Long Processing Step Threshold Interval        | 1,000 (in milliseconds)                             |
| EAP-TLS                        | Radius UDP ports                               |                                                     |
| PEAP                           | *Authentication Ports                          | 1912 1645                                           |
| EAP-TILS                       |                                                | 1012,1045                                           |
| RADIUS                         | Accounting Ports                               | 1813,1646                                           |
| IPSec                          | Radius DTLS                                    |                                                     |
| Security Settings              | *Authentication & Accounting Ports             | 2083                                                |
| Proxy                          | Idle Timeout                                   | 60 (in second, valid range 60 to 600)               |
| SMTP Server                    |                                                |                                                     |
| SMS Gateway                    | Save Reset Reset To Defaults                   |                                                     |

Merk op dat DTLS poort anders is dan RADIUS poorten. Standaard gebruikt een RADIUS paren 1645, 1646 en 1812, 1813. Standaard DTLS voor authenticatie, autorisatie, accounting en CoA gebruik van poort 2083. **De inactiviteitstimer** specificeert hoe lang ISE en authenticator tunnels onderhouden zonder enige echte communicatie die het doorvoert. Deze timeout wordt in seconden gemeten en varieert van 60 tot 600 seconden.

#### 3. Exportemittent van het DTLS RADIUS-certificaat bij ISE-trustwinkel.

Om de tunnel tussen ISE en authenticator te creëren, moeten beide entiteiten certificaten uitwisselen en controleren. Authenticator moet het ISE RADIUS DTLS-certificaat vertrouwen, wat betekent dat zijn emittent aanwezig moet zijn in de Trust Store van de authenticator. Om de ondertekenaar van het ISE-certificaat te kunnen exporteren, navigeer naar **Administratie > Systeem > Certificaten**, zoals in de afbeelding:

| Identity Services Engine                                                                                                    | Home    | Context Visibility → C                                                               | perations    Poli                                | cy - Administration -        | Work Centers                   |                                                     | License Warning 🔺                | ୍ 🕑                | • •        |
|----------------------------------------------------------------------------------------------------|---------|--------------------------------------------------------------------------------------|--------------------------------------------------|------------------------------|--------------------------------|-----------------------------------------------------|----------------------------------|--------------------|------------|
| ▼ System → Identity Management                                                                                                    | Network | Resources                                                                            | Management pxG                                   | rid Services 		 Feed Service | Threat Centric NAC             | Click here to de                                    | wireless setup and visibility se | tup Do not show th | is again X |
| Deployment Licensing - Certificate                                                                                                    | ⊧s ≯Lo  | gging + Maintenance Upg                                                              | rade Backup & Re                                 |                              | whereas actop and visionity ac | top bo not anon an                                  | o uguni.                         |                    |            |
| 0                                                                                                    |         |                                                                                      |                                                  |                              |                                |                                                     |                                  |                    |            |
| Certificate Management     System Certificates 🛆 For disaster recovery it is recommended to export certificate and private key pairs of all system certificates. |         |                                                                                      |                                                  |                              |                                |                                                     |                                  |                    |            |
| System Certificates                                                                                                    |         | Edit Generate Self Signed                                                            | Certificate 🕂 Im                                 | port 😨 Export 🔀 Delete       | e 🔎 View                       |                                                     |                                  |                    |            |
| Trusted Certificates                                                                                                    |         | Friendly Name                                                                        | Used By                                          | Portal group tag             | Issued To                      | Issued By                                           | Valid From                       | Expiration Date    |            |
| OCSP Client Profile                                                                                                    | V IS    | E22-1ek                                                                              |                                                  |                              |                                |                                                     |                                  |                    |            |
| Certificate Signing Requests                                                                                                    | $\Box$  | ISE22-1ek.example.com#Cer<br>tificate Services Endpoint Su<br>b CA - ISE22-1ek#00001 | pxGrid                                           |                              | ISE22-1ek.example.com          | Certificate Services Endpoint<br>Sub CA - ISE22-1ek | Wed, 19 Oct 2016                 | Wed, 20 Oct 2021   | 1 🔽        |
| Certificate Periodic Check Setti                                                                                                    |         | ISE22-1ek.example.com,ISE                                                            | EAP                                              | Defention de la contracto    |                                |                                                     |                                  |                    |            |
| Certificate Authority                                                                                                    |         | 22-1ek.example.com,*.exam<br>ple.com#LAB CA#00002                                    | Authentication,<br>Admin, Portal,<br>RADIUS DTLS | Group                        | ISE22-1ek.example.com          | LAB CA                                              | Mon, 31 Oct 2016                 | Wed, 31 Oct 2018   | 8 🔽        |
|                                                                                                    | 0       | Default self-signed saml serv<br>er certificate - CN=SAML_IS<br>E22-1ek.example.com  | SAML                                             |                              | SAML_ISE22-1ek.example.c<br>om | SAML_ISE22-1ek.example.c<br>om                      | Thu, 20 Oct 2016                 | Fri, 20 Oct 2017   |            |

Lokaliseer certificaat met RADIUS DTLS rol toegewezen en controleer afgegeven door veld voor

dit certificaat. Dit is de Gemeenschappelijke Naam van certificaat dat uit ISE Trust Store moet worden geëxporteerd. Om dat te doen, navigeer dan naar **Administratie > Systeem > CertificatenTrusted Certificaten**. Selecteer selectieteken naast het juiste certificaat en klik op **Exporteren**.

#### 4. Het vertrouwenspunt configureren en het invoercertificaat ter authenticatie instellen.

U kunt als volgt een trustpunt instellen door aan de knop te loggen en opdrachten uit te voeren:

configure terminal crypto pki trustpoint isetp enrollment terminal revocation-check none exit

Importeer certificaat met commando crypto pki authenticate isetp. Typ ja bij ontvangst van het certificaat.

Switch3650(config)#crypto pki authenticate isetp

Enter the base 64 encoded CA certificate. End with a blank line or the word "quit" on a line by itself

----BEGIN CERTIFICATE----

```
MIIDWTCCAkGgAwIBAgIQL9s4RrhtWLpJjBYB5v0dtTANBgkqhkiG9w0BAQUFADA/
MRMwEQYKCZImiZPyLGQBGRYDY29tMRcwFQYKCZImiZPyLGQBGRYHZXhhbXBsZTEP
MA0GA1UEAxMGTEFCIENBMB4XDTE1MDIxMjA3MzqxM1oXDTI1MDIxMjA3NDqxMlow
PzETMBEGCqmSJomT8ixkARkWA2NvbTEXMBUGCqmSJomT8ixkARkWB2V4YW1wbGUx
DzANBgNVBAMTBkxBQiBDQTCCASIwDQYJKoZIhvcNAQEBBQADggEPADCCAQoCggEB
AMDSfJwvbJLHHJf4vDTalGjKrDI73c/y269IMZV48xpCruNhglcU8CW/T9Ysj6xk
Oogtx2vpG4XJt7KebDZ/ac1Ymjg7sPBPcnyDZCd2a1b39XakD2puE81Vi4RVkjBH
pss2fTWeuor9dzgb/kWb0YqIsgw1sRKQ2Veh1IXmuhX+wDqELHPIzgXn/DOBF0qN
vWlevrAlmBTxC04t1aPwyRk6b6ptjMeaIv2nqy8tOrldMVYKsPDj8aOrFEQ2d/wg
HDvd6C6LKRBpmAvtrqyDtinEl/CRaEFH7dZpvUSJBNuh7st3JIG8gVFstweoMmTE
zxUONQw8QrZmXDGTKgqvisECAwEAAaNRME8wCwYDVR0PBAQDAgGGMA8GA1UdEwEB
/wQFMAMBAf8wHQYDVR0OBBYEF00TzYQ4kQ3fN6x6JzCit3/10qoHMBAGCSsGAQQB
gjcVAQQDAgEAMA0GCSqGSIb3DQEBBQUAA4IBAQAWbWGBeqE2u6IGdKEPhv+t/rVi
xhn7KrEyWxLkWaLsbU2ixsfTeJDCM8pxQItsj6B0Ey6A05c3YNcvW1iNpupGqc7v
91Mt4/TB6aRLVLijBPB9/p2/3SJadCe/YBaOn/vpmfBPPhxUQVPiBM9fy/Al+zsh
t66bc03WcD8ZaKaER0oT8Pt/4GHZA0Unx+UxpcNuRRz4COArINXE0ULRfBxpIkkF
pWNjH0rlV55edOga0/r60Cg1/J9VAHh3qK2/3zXJE53N+A0h9whpG4LYgIFLB9ep
ZDim7KGsf+P3zk7SsKioGB4kqidHnm34XjlkWFnrCMQH4HC1oEymakV3Kq24
----END CERTIFICATE----
```

Certificate has the following attributes: Fingerprint MD5: B33EAD49 87F18924 590616B9 C8880D9D Fingerprint SHA1: FD729A3B B533726F F8450358 A2F7EB27 EC8A1178

% Do you accept this certificate? [yes/no]: yes Trustpoint CA certificate accepted. % Certificate successfully imported

#### 5. Exportcertificaat van de schakelaar.

Selecteer vertrouwen en certificaat dat voor DTLS op de schakelaar moet worden gebruikt en voer het uit:

Switch3650(config)#crypto pki export TP-self-signed-721943660 pem terminal % Self-signed CA certificate: ----BEGIN CERTIFICATE----MIICKTCCAZKgAwIBAgIBATANBgkqhkiG9w0BAQUFADAwMS4wLAYDVQQDEyVJT1Mt U2VsZi1TaWduZWQtQ2VydG1maWNhdGUtNzIxOTQzNjYwMB4XDTE2MDQyNzExNDYw NloXDTIwMDEwMTAwMDAwMFowMDEuMCwGA1UEAxMlSU9TLVNlbGYtU2lnbmVkLUNl cnRpZmljYXRlLTcyMTk0MzY2MDCBnzANBgkqhkiG9w0BAQEFAAOBjQAwgYkCgYEA xRybTGD526rPYuD2puMJu8ANcDqQnwunIERqvIWoLwBovuAu7WcRmzw1IDTDryOH PXt1n5GcQSAOqn+9QdvK11Z43ZkRWK5E7EGmjM/aL1287mg4/NlrWr4KMSwDQBJI noJ52CABXUoApuiiJ8Ya4gOYeP0TmsZtxP1N+s+wqjMCAwEAAaNTMFEwDwYDVR0T AQH/BAUwAwEB/zAfBgNVHSMEGDAWgBSEOK1APAHBPedwichXL+qUM+1riTAdBgNV HQ4EFgQUhDipQDwBwT3ncInIVy/qlDPta4kwDQYJKoZIhvcNAQEFBQADgYEAlBNN wKSS8yBuOH0/jUV7sy3Y9/oV7Z9bW8WFV9QiTQ11ZelvWMTbewozwX2LJvxobGcj Pi+n99RIH8dBhWwoY19GTN2LVI22GIPX12jNLqps+Mq/u2qxVm0964Sajs50lKjQ 69XFfCVot1NA6z2eEP/69oL9x0uaJDZa+6ileh0= ----END CERTIFICATE----

Om een lijst te maken van alle gevormde trustpoints, **moet** je opdracht uitvoeren **om cryptografische poppen te tonen.** Nadat het certificaat is afgedrukt om te troosten, kopieert u het naar een bestand en slaat u het op uw pc.

#### 6. Importeer switch certificaat aan ISE Trust Store.

Op ISE, navigeer naar **Beheer > Certificaten > Vertrouwde certificaten** en klik op **Importeren**.

Klik nu op **Bladeren** en selecteer certificaat van de switch. Verstrek (optioneel) vriendschappelijke naam en selecteer selectietekens **Vertrouwen voor authenticatie binnen ISE** en **Vertrouwen voor cliëntauthecertificatie en Syslog**. Klik vervolgens op **Inzenden**, zoals in de afbeelding:

| dentity Services Engine            | Home                               | Operations    Policy    | - Administration        | Work Centers                 |
|------------------------------------|------------------------------------|-------------------------|-------------------------|------------------------------|
| System ► Identity Management       | Network Resources     Device Porta | al Management pxGrid Se | rvices Feed Serv        | vice                         |
| Deployment Licensing - Certificate | es ►Logging ► Maintenance Ur       | pgrade Backup & Restore | Admin Access            | <ul> <li>Settings</li> </ul> |
| 0                                  |                                    |                         |                         |                              |
| ✓ Certificate Management           | Import a new Certificate int       | the Certificate Store   | 2                       |                              |
| System Certificates                | * Certifi                          | cate File Browse sv     | v.pem                   |                              |
| Trusted Certificates               | Friend                             | lly Name Switch3650     |                         |                              |
| OCSP Client Profile                |                                    | Trucked From the        |                         |                              |
| Certificate Signing Requests       |                                    | Trusted For: (j)        |                         |                              |
| Certificate Periodic Check Setti   |                                    | Trust for authe         | ntication within ISE    |                              |
| Cartificate Authority              |                                    | 🗹 Trust for             | client authentication a | and Syslog                   |
| Certificate Authority              |                                    | Trust for authe         | ntication of Cisco Sen  | vices                        |
|                                    |                                    |                         | anto Estonoiono         |                              |
|                                    |                                    |                         | cate extensions         |                              |
|                                    | De                                 | scription               |                         |                              |
|                                    |                                    | Submit Cance            |                         |                              |

#### 7. Configureer de RADIUS op de schakelaar.

Voeg de configuratie van RADIUS toe op de schakelaar. Om de schakelaar te configureren om met ISE via DTLS te communiceren, gebruikt u opdrachten:

```
radius server ISE22
address ipv4 10.48.23.86
key radius/dtls
dtls port 2083
dtls trustpoint client TP-self-signed-721943660
dtls trustpoint server isetp
```

De rest van de AAA-specifieke configuratie is afhankelijk van uw vereisten en ontwerp. Behandel deze configuratie als voorbeeld:

```
aaa group server radius ISE
server name ISE22
radius-server attribute 6 on-for-login-auth
radius-server attribute 8 include-in-access-req
radius-server attribute 25 access-request include
```

aaa authentication dot1x default group ISE aaa authorization network default group ISE

#### 8. Het beleid op ISE configureren.

Verificatie- en autorisatiebeleid ten aanzien van ISE configureren. Deze stap is ook afhankelijk van uw ontwerp en uw vereisten.

## Verifiëren

Om te verifiëren dat de gebruikers voor authenticatie kunnen zorgen, gebruik **test aaa** opdracht op de schakelaar:

```
Switch3650#test aaa group ISE alice Krakow123 new-code User successfully authenticated
```

USER ATTRIBUTES

username 0 "alice" Switch3650#

U dient het bericht **te** zien **dat de gebruiker is echt verklaard**. navigeren naar **ISE Operations > RADIUS > LiveLog** en selecteer details voor aangepast logbestand (klik op vergroot glas):

| cisco    | Identity Services Engine     | Home   Cont       | ext Visibility | - Operations    | Policy          | <ul> <li>Administration</li> </ul> | Work Centers |             |                   |
|----------|------------------------------|-------------------|----------------|-----------------|-----------------|------------------------------------|--------------|-------------|-------------------|
| - RADI   | US Threat-Centric NAC Live L | ogs + TACACS      | Troublesho     | ot Adaptive     | Network Control | Reports                            |              |             | Click here        |
| Live Log | gs Live Sessions             |                   |                |                 |                 |                                    |              |             |                   |
|          | Misconfigu                   | red Supplicants 🕄 | Miscon         | figured Network | Devices 🕄       | RADIUS                             | Drops 🕄      | Client Stop | ped Responding 🕄  |
|          |                              | 0                 |                | 0               |                 | 4                                  | 2            |             | 0                 |
|          |                              |                   |                |                 |                 |                                    |              | Refresh     | Every 1 minute    |
| C Refr   | resh O Reset Repeat Count    | s 💆 Export To 🗸   |                |                 |                 |                                    |              |             |                   |
| т        | īme                          | Status            | Details        | Repeat          | Identity        |                                    |              |             | Endpoint ID       |
| ×        |                              | •                 |                |                 | Identity        |                                    |              |             | Endpoint ID       |
| J        | an 25, 2017 07:55:49.801 PM  |                   | Q              |                 | alice           |                                    |              |             | 00:50:56:A5:13:0D |

| Verview                       |                                       | Steps |                                                         |
|-------------------------------|---------------------------------------|-------|---------------------------------------------------------|
| Event                         | 5200 Authentication succeeded         | 91055 | RADIUS packet is encrypted                              |
| Event                         | 5200 Authentication succeeded         | 11001 | Received RADIUS Access-Request                          |
| Username                      | alice                                 | 11017 | RADIUS created a new session                            |
| Endpoint Id                   |                                       | 11117 | Generated a new session ID                              |
|                               |                                       | 15049 | Evaluating Policy Group                                 |
| Endpoint Profile              |                                       | 15008 | Evaluating Service Selection Policy                     |
| Authentication Policy         | Default >> Default >> Default         | 15048 | Queried PIP - Normalised Radius.RadiusFlowType (4 times |
| Authorization Policy          | Default >> Pagia Authenticated Access | 15006 | Matched Default Rule                                    |
| Authorization Policy          | Default >> Basic_Authenticated_Access | 15041 | Evaluating Identity Policy                              |
| Authorization Result          | PermitAccess                          | 15006 | Matched Default Rule                                    |
|                               |                                       | 15013 | Selected Identity Source - Internal Users               |
|                               |                                       | 24210 | Looking up User in Internal Users IDStore - alice       |
|                               |                                       | 24212 | Found User in Internal Users IDStore                    |
| uthentication Details         |                                       | 22037 | Authentication Passed                                   |
| Source Timestamp              | 2017-01-25 18:19:24 672               | 15036 | Evaluating Authorization Policy                         |
| oource milestamp              | 2017-01-2010.10.24.072                | 15048 | Queried PIP - DEVICE.IPSEC                              |
| Received Timestamp            | 2017-01-25 18:19:24.673               | 15048 | Queried PIP - Threat.Rapid7 Nexpose-CVSS_Base_Score     |
| Policy Server                 | ISE22-1ek                             | 15048 | Queried PIP - Network Access.UseCase                    |
| -                             |                                       | 15048 | Queried PIP - Normalised Radius.RadiusFlowType (2 times |
| Event                         | 5200 Authentication succeeded         | 15048 | Queried PIP - Network Access.AuthenticationStatus       |
| Username                      | alice                                 | 15004 | Matched rule - Basic_Authenticated_Access               |
| User Type                     | lleer                                 | 15016 | Selected Authorization Profile - PermitAccess           |
| 0301 1390                     | 0301                                  | 22080 | New accounting session created in Session cache         |
| Authentication Identity Store | Internal Users                        | 11002 | Returned RADIUS Access-Accept                           |

Identity Services Engine

Aan de rechterkant van het verslag staat een lijst met **stappen**. Controleer of de eerste stap in de lijst **met RADIUS is versleuteld**.

Daarnaast kunt u pakketvastlegging op ISE starten en de opdracht **testgegevens** één keer uitvoeren. Om de opname te starten, navigeer naar **Operations > Troubleshooter > Diagnostische tools > General Tools > TCP-pomp**. Selecteer Policy Service Node voor verificatie en klik op **Start**:

| cisco Identity Services Engine                               | Home                    | y - Operations                                                                                                    | ▶ Policy ▶                                | Administration | Work Centers |
|--------------------------------------------------------------|-------------------------|----------------------------------------------------------------------------------------------------|-------------------------------------------|----------------|--------------|
| RADIUS Threat-Centric NAC Live L                             | ogs + TACACS - Troub    | eshoot  Adaptive N                                                                                                    | Network Control                           | Reports        |              |
| Diagnostic Tools Download Logs                               |                         |                                                                                                    |                                           |                |              |
| 0                                                            |                         |                                                                                                    |                                           |                |              |
| ✓ General Tools                                              | TCP Dump                |                                                                                                    |                                           |                |              |
| RADIUS Authentication Trouble<br>Execute Network Device Comm | Monitor the packet head | ers on the network and                                                                                                    | save to a file (up                        | to 5 Minutes)  |              |
| Evaluate Configuration Validator                             | Status                  | Stopped Start                                                                                                    |                                           |                |              |
| Posture Troubleshooting                                      | Host Name               | SE22-1ek                                                                                                    | -                                         |                |              |
| EndPoint Debug                                               | Network Interface       | ligabitEthernet 0                                                                                                    | -                                         |                |              |
| TCP Dump                                                     | Promiscuous Mode        | 🕑 On 🔿 Off                                                                                                    |                                           |                |              |
| Session Trace Test Cases                                     | Filter                  |                                                                                                    |                                           |                |              |
| TrustSec Tools                                               |                         | xample: 'ip host helios                                                                                                    | and not iceburg'                          |                |              |
|                                                              | Format                  | law Packet Data                                                                                                    | •                                         |                |              |
|                                                              | Dump File               | ast created on Wed Jar<br>ile size: 212,627 bytes<br>ormat: Raw Packet Dat<br>lost Name: ISE22-1ek<br>letwork Interface: Giga<br>Promiscuous Mode: On<br>Download Delete | n 25 18:25:43 CET<br>ta<br>ıbitEthernet 0 | 2017           |              |

Als de verificatie is voltooid, klikt u op **Stoppen** en **Downloaden**. Wanneer u pakketvastlegging opent, dient u verkeer versleuteld met DTLS te kunnen zien:

| 813 2017-01-25 18:19:20.699601 | 10.229.20.241 | 10.48.23.86   | DTLSv1.2 | 180  | Client Hello                                        |
|--------------------------------|---------------|---------------|----------|------|-----------------------------------------------------|
| 815 2017-01-25 18:19:20.702006 | 10.48.23.86   | 10.229.20.241 | DTLSv1.2 | 1311 | Server Hello, Certificate (Fragment), Certificate ( |
| 816 2017-01-25 18:19:20.750480 | 10.229.20.241 | 10.48.23.86   | DTLSv1.2 | 270  | Certificate (Fragment)                              |
| 817 2017-01-25 18:19:20.750604 | 10.229.20.241 | 10.48.23.86   | DTLSv1.2 | 270  | Certificate (Fragment)                              |
| 818 2017-01-25 18:19:20.755830 | 10.229.20.241 | 10.48.23.86   | DTLSv1.2 | 270  | Certificate (Reassembled), Client Key Exchange (Fra |
| 819 2017-01-25 18:19:20.756049 | 10.229.20.241 | 10.48.23.86   | DTLSv1.2 | 270  | Client Key Exchange (Fragment)                      |
| 820 2017-01-25 18:19:20.777474 | 10.229.20.241 | 10.48.23.86   | DTLSv1.2 | 258  | Client Key Exchange (Reassembled), Certificate Veri |
| 821 2017-01-25 18:19:20.779217 | 10.229.20.241 | 10.48.23.86   | DTLSv1.2 | 133  | Change Cipher Spec, Encrypted Handshake Message     |
| 822 2017-01-25 18:19:20.794575 | 10.48.23.86   | 10.229.20.241 | DTLSv1.2 | 133  | Change Cipher Spec, Encrypted Handshake Message     |
| 823 2017-01-25 18:19:20.830404 | 10.229.20.241 | 10.48.23.86   | DTLSv1.2 | 151  | Application Data                                    |
| 824 2017-01-25 18:19:20.880231 | 10.48.23.86   | 10.229.20.241 | DTLSv1.2 | 279  | Application Data                                    |
| 832 2017-01-25 18:19:23.646428 | 10.229.20.241 | 10.48.23.86   | DTLSv1.2 | 151  | Application Data                                    |
| 833 2017-01-25 18:19:23.693076 | 10.48.23.86   | 10.229.20.241 | DTLSv1.2 | 279  | Application Data                                    |
| 834 2017-01-25 18:19:24.622672 | 10.229.20.241 | 10.48.23.86   | DTLSv1.2 | 151  | Application Data                                    |
| 835 2017-01-25 18:19:24.674113 | 10.48.23.86   | 10.229.20.241 | DTLSv1.2 | 279  | Application Data                                    |
|                                |               |               |          |      |                                                     |

Packets #813 - #822 maken deel uit van de handdruk van DTLS. Wanneer de handdruk met succes is onderhandeld, worden de Application Data verzonden. Merk op dat het aantal pakketten kan variëren en afhankelijk is van bijvoorbeeld de gebruikte authenticatiemethode (PAP, EAP-PEAP, EAP-TLS, enz.). De inhoud van elk pakket is versleuteld:

| 822 2017-01-25 18:19:20.794575                        | 10.48.23.86                                                                                       | 10.229.20.241 | DTLSv1.2 | 133 Change Cipher Spec, Encrypted Handshake Message |  |  |  |  |  |  |  |
|-------------------------------------------------------|---------------------------------------------------------------------------------------------------|---------------|----------|-----------------------------------------------------|--|--|--|--|--|--|--|
| 823 2017-01-25 18:19:20.830404                        | 10.229.20.241                                                                                     | 10.48.23.86   | DTLSv1.2 | 151 Application Data                                |  |  |  |  |  |  |  |
| Frame 823: 151 bytes on wire (1208 bits), 151         | i bytes captured (1208 bi                                                                         | ts)           |          |                                                     |  |  |  |  |  |  |  |
| Ethernet II, Src: CiscoInc_1c:e8:00 (00:07:44)        | Ethernet II, Src: CiscoInc_1c:e8:00 (00:07:4f:1c:e8:00), Dst: Vmware_99:64:0c (00:50:56:99:64:0c) |               |          |                                                     |  |  |  |  |  |  |  |
| Internet Protocol Version 4, Src: 10.229.20.2         | 241, Dst: 10.48.23.86                                                                             |               |          |                                                     |  |  |  |  |  |  |  |
| ▶ User Datagram Protocol, Src Port: 51598 (5159       | 98), Dst Port: 2083 (2083                                                                         | •)            |          |                                                     |  |  |  |  |  |  |  |
| <ul> <li>Datagram Transport Layer Security</li> </ul> |                                                                                                   |               |          |                                                     |  |  |  |  |  |  |  |
| TLSv1.2 Record Layer: Application Data Pr             | otocol: Application Data                                                                          |               |          |                                                     |  |  |  |  |  |  |  |
| Content Type: Application Data (23)                   |                                                                                                   |               |          |                                                     |  |  |  |  |  |  |  |
| Version: DTLS 1.2 (0xfefd)                            |                                                                                                   |               |          |                                                     |  |  |  |  |  |  |  |
| Epoch: 1                                              | Epoch: 1                                                                                          |               |          |                                                     |  |  |  |  |  |  |  |
| Sequence Number: 1                                    | Sequence Number: 1                                                                                |               |          |                                                     |  |  |  |  |  |  |  |
| Length: 96                                            |                                                                                                   |               |          |                                                     |  |  |  |  |  |  |  |
| Encrypted Application Data: 8d83ddac8b0               | 27b5a5f9e355243b0f9155680                                                                         | d2a933c09635  |          |                                                     |  |  |  |  |  |  |  |

Wanneer alle gegevens worden verzonden, wordt de tunnel niet onmiddellijk afgebroken. De op ISE **ingestelde** Idle**-out** bepaalt hoe lange tunnel kan worden ingericht zonder communicatie door het te voeren. Als de timer verlopen en het nieuwe toegangsverzoek naar ISE moet worden

verzonden, wordt de DTLS-handdruk uitgevoerd en de tunnel wordt opnieuw gebouwd.

## Problemen oplossen

### 1. ISE ontvangt geen verzoeken.

Merk op dat de standaard DTLS poort 2083 is. Standaard RADIUS-poorten zijn 1645,1646 en 1812,1813. Zorg ervoor dat de firewall het UDP/2083-verkeer niet blokkeert.

### 2. DTLS-handdruk mislukt.

In het gedetailleerde rapport over ISE ziet u mogelijk dat de DTLS-handdruk is mislukt:

| Overview               |                                    | Steps |                                              |
|------------------------|------------------------------------|-------|----------------------------------------------|
| Event                  | 5450 PADILIS DTLS bandabaka failed | 91030 | RADIUS DTLS handshake started                |
| Event                  | 5450 NADIOS DTES Handshake falled  | 91031 | RADIUS DTLS: received client hello messag    |
| Username               |                                    | 91032 | RADIUS DTLS: sent server hello message       |
| Endpoint Id            |                                    | 91033 | RADIUS DTLS: sent server certificate         |
| E. J. J. D. Cl.        |                                    | 91034 | RADIUS DTLS: sent client certificate request |
| Endpoint Profile       |                                    | 91035 | RADIUS DTLS: sent server done message        |
| Authorization Result   |                                    | 91036 | RADIUS DTLS: received client certificate     |
| Authentication Details | 5                                  |       |                                              |
| Source Timestamp       | 2017-01-25 16:15:36.092            |       |                                              |
| Received Timestamp     | 2017-01-25 16:15:36.094            |       |                                              |
| Policy Server          | ISE22-1ek                          |       |                                              |
| Event                  | 5450 RADIUS DTLS handshake failed  |       |                                              |
| NAS IPv4 Address       | 10.229.20.241                      |       |                                              |
|                        |                                    |       |                                              |

Mogelijke reden is dat de schakelaar of ISE geen certificaat vertrouwt dat tijdens de handdruk wordt verstuurd. Controleer de configuratie van het certificaat. Controleer dat het juiste certificaat is toegewezen aan RADIUS DTLS rol op ISE en aan de trustpoints op de switch.